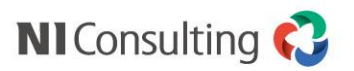

# ワークフロー スタートアップ研修 ~活用編~

株式会社 NIコンサルティング

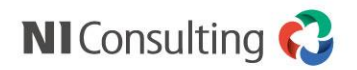

目次

内容

参考: 経路事例

活用の差がつくポイント ~連携設定、閲覧制限、その他~

活用の差がつくポイント ~その他のシステム設定~

データの活用 ~ペーパーレス化で終わらせない~

おわりに

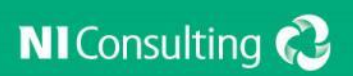

# 参考:経路事例

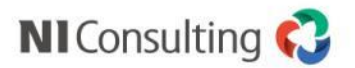

### (経路例1) 複数経路設定

目的:申請する部署や役職によって、経路を変更させたい場合

(経路) 役職者までは通常の経路で問題ないが、役員に関しては経路を変更する場合

- 常務取締役 → 50万円以上社長決裁
- 専務取締役 → 100万円以上社長決裁
- 代表取締役 → 自己承認

| 申請書類作成[審査書類](4/7) |                           |              |  |  |  |
|-------------------|---------------------------|--------------|--|--|--|
| 基本設定 > 項目設定 >     | 連携設定:出力 > 経路設定 > 閲覧制限 > そ | の他 > 連携設定:入力 |  |  |  |
| 戻る進む              | 保存 下書き 利用停止 キ             | ヤンセル         |  |  |  |
| 追加・変更             | 役職や部署に応じた、例外的             | な経路設定が可能です   |  |  |  |
| 基本経路              |                           |              |  |  |  |
| 金額分岐              |                           | 選択解除         |  |  |  |
| 役職別               |                           |              |  |  |  |
| 常務取締役             | 50万円以上社長決裁                | 選択解除         |  |  |  |
| 副社長               | 100万円以上社長決裁               | 選択解除         |  |  |  |
| 社長                | 社長自身が決裁                   | 選択 解除        |  |  |  |

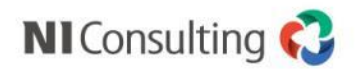

4

### (経路例2)部署兼務時の申請設定

#### 目的:部署兼務している社員が、申請によって申請部署を変更したい場合

(経路) Aさんは、営業1課と総務部を兼務しており、いつもは営業1課として申請を上げるが、 書類によっては総務部で申請を上げたい

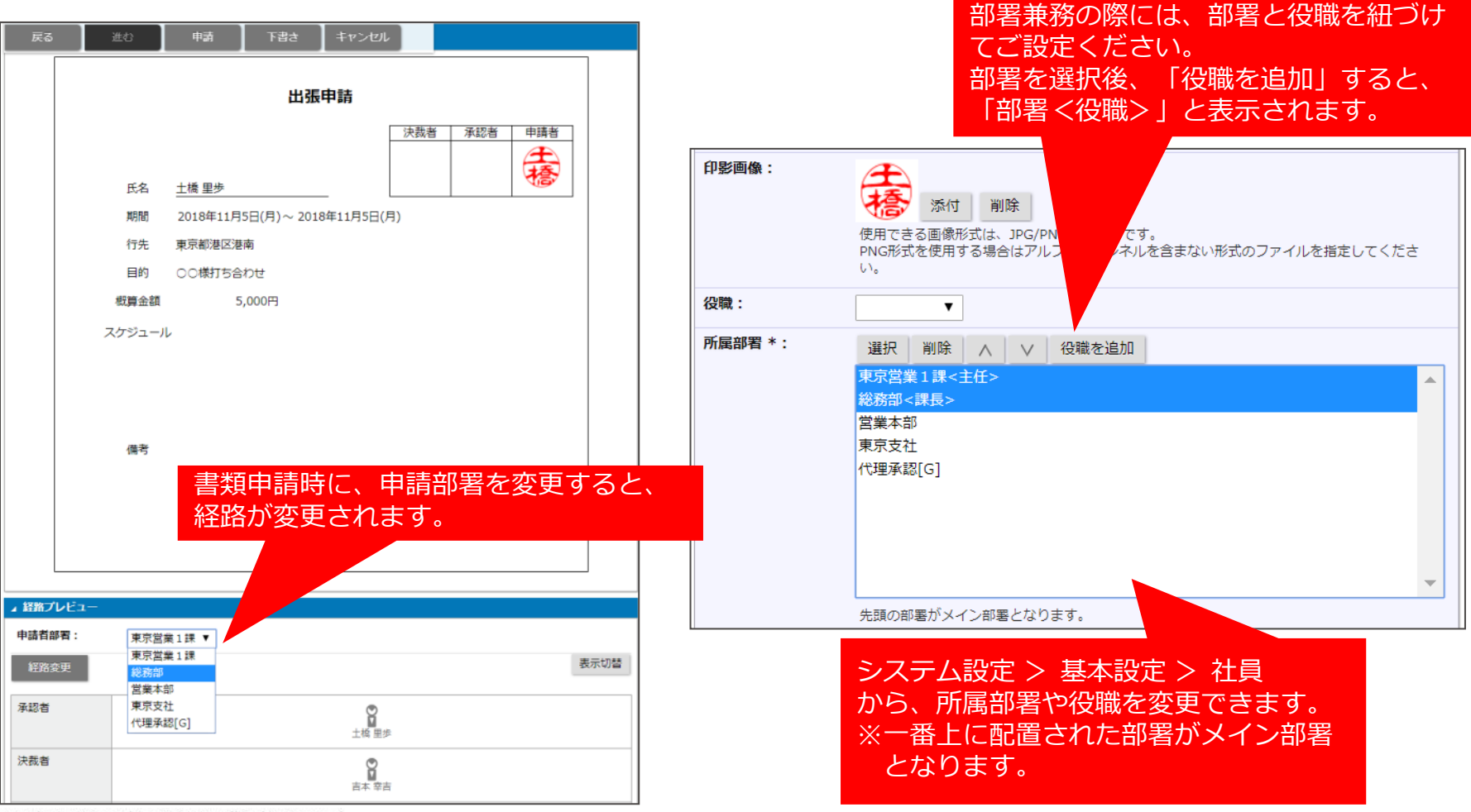

Copyright © NI Consulting CO., LTD. All Rights Reserved.

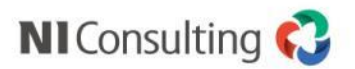

### (経路例3)ワークフロー用権限レベル設定

目的:部署や拠点によって、承認者の役職が異なる場合の設定

(経路) 同じ書類であっても、東京支店では支社長・部長が承認し、大阪支社では支社長・部長・課長が承認者となる等

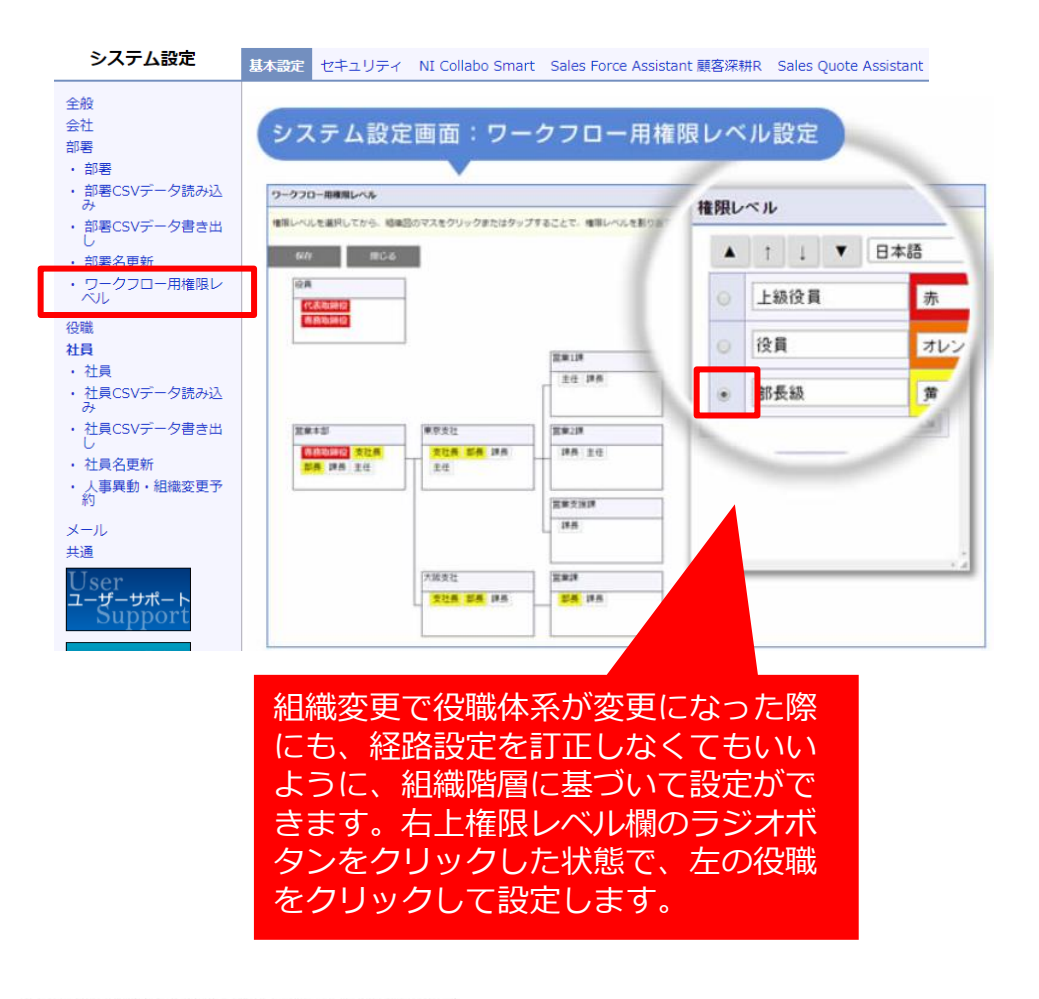

▼「申請書類作成(5/7) 経路設定」の 「編集:担当」から選択します。

| 権限レベル       | 役職 | 部署 | グループ | ' 社員 |   |
|-------------|----|----|------|------|---|
| 上級役員        |    |    |      |      | • |
| 部長級<br>代理承認 |    |    |      |      |   |
|             |    |    |      |      |   |
|             |    |    |      |      |   |
|             |    |    |      |      |   |
|             |    |    |      |      |   |
|             |    |    |      |      | - |
| 選択して次へ      | 選択 | 次へ | 閉じる  |      |   |

| 経路名 *:<br>権限レベル     |          |     |      |
|---------------------|----------|-----|------|
| 追加:承認者              | 追加:業務担当者 |     | 表示切替 |
| 承認者 ▼<br>+ <b>⊗</b> |          | 部長級 |      |
| 決裁者 ▼               |          | 役員  |      |
| 業務担当者 ▼<br>+ ②      |          | 品   |      |

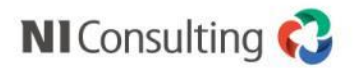

### (経路例4)項目分岐

目的:申請者が申請書で選んだ選択肢によって、経路を変更したい場合

(経路) 購入品がオフィス用品(1)だった場合、総務部長を承認経路に加える

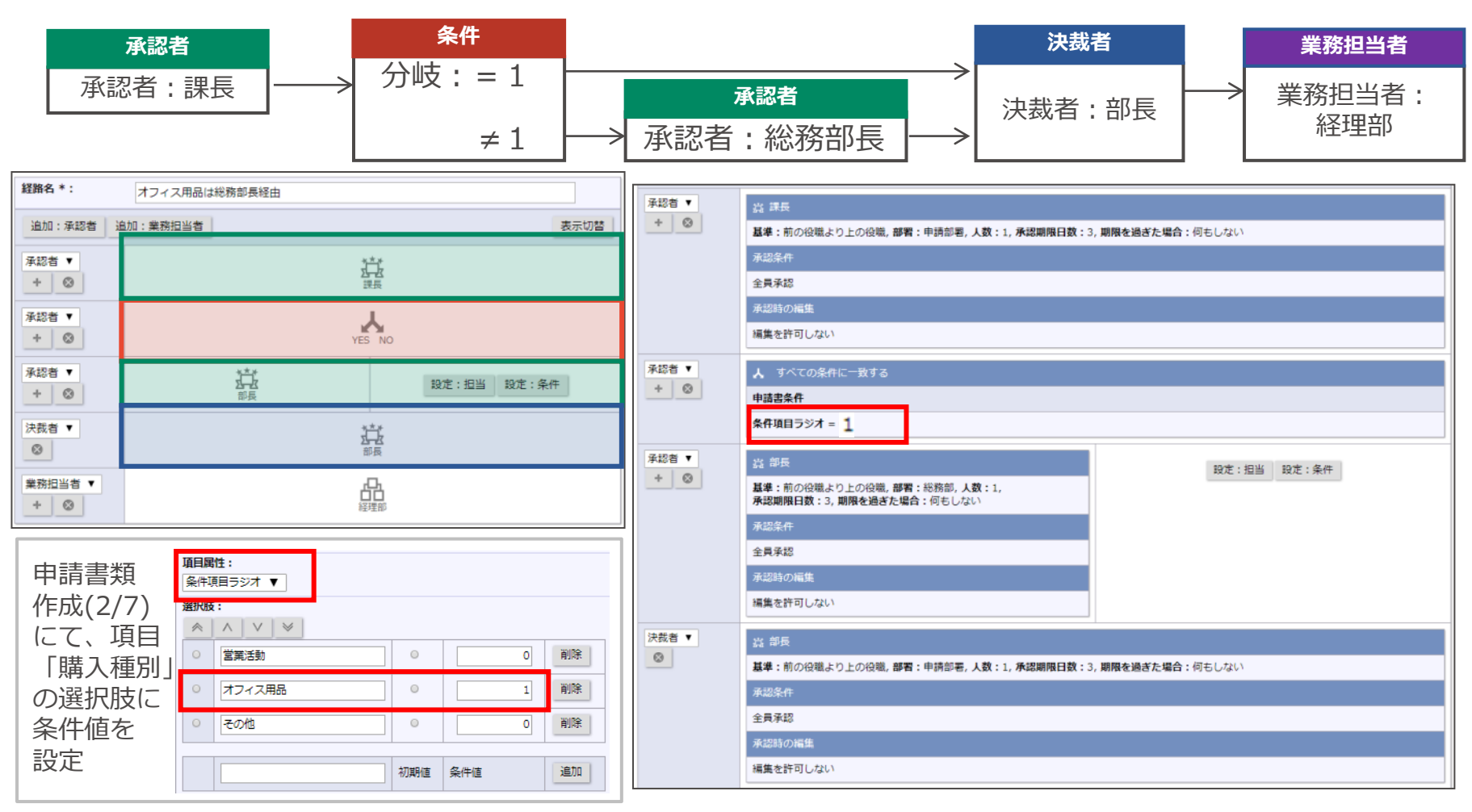

Copyright © NI Consulting CO.,LTD. All Rights Reserved.

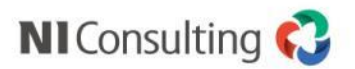

### (経路例5) 承認者による編集

#### 目的:申請経路上の承認者に、書類の内容を書き換えさせたい場合

#### (例)作業担当者に作業報告欄だけ記入させたい

| 経路名 * :      | 作業依頼用経路        | ł      |        |                |       |      |  |
|--------------|----------------|--------|--------|----------------|-------|------|--|
| 追加:承認者       | 追加:業務担当者       |        |        |                |       | 表示切替 |  |
| 承認者 •<br>+ ◎ |                | YES NO |        |                |       |      |  |
| 承認者 •<br>+ ◎ | YES NO YES NO  |        |        |                |       |      |  |
| 承認者 •<br>+ ◎ | <b>服</b> 北 真希  | YES    | NO     | 深田 泰子          | YES   | NO   |  |
| 承認者 •<br>+ ◎ | 設定:担当<br>設定:条件 | 新垣 結衣  | 石原 さとみ | 設定:担当<br>設定:条件 | 相武 松季 | 道井 8 |  |
| 決裁者 •        | 9              |        |        |                |       |      |  |

| 🙏 すべての条件に一致する       |                         |                                |                |                         |                                |
|---------------------|-------------------------|--------------------------------|----------------|-------------------------|--------------------------------|
| 申請書条件               |                         |                                |                |                         |                                |
| 条件項目ブルダウン ≥ 4       |                         |                                |                |                         |                                |
|                     |                         |                                |                |                         |                                |
| 人 すべての条件に一致する       |                         |                                | 人 すべての条件に一致する  |                         |                                |
| 申請書条件               |                         |                                | 申請書条件          |                         |                                |
| 条件項目プルダウン = 6       |                         |                                | 条件項目ブルダウン = 3  |                         |                                |
| 2 堀北 真希             | ▲ すべての条件は               | 二一致する                          | 🔋 深田 恭子        | 人 すべての条件(               | こ一致する                          |
| 承認期限日数:3,           | 申請書条件                   |                                | 承認期限日数:3,      | 申請書条件                   |                                |
| 期限を過ぎた場合・何もしない      | 条件項目プルダウン = 5           |                                | 期限を過ぎた場合:何もしない | 条件項目プルダウン = 2           |                                |
| 承認条件                |                         |                                | 承認条件           |                         |                                |
| グループ承認 <b>人数:</b> 1 |                         |                                | グループ承認 人数:1    |                         |                                |
| 承認時の編集              |                         |                                | 承認時の編集         |                         |                                |
| 編集を許可する             |                         |                                | 編集を許可する        |                         |                                |
| 設定:担当 設定:条件         | 🖁 新垣 結衣                 | 🖁 石原 さとみ                       | 設定:担当 設定:条件    | 8 相武 紗季                 | 8 蒼井 優                         |
|                     | 承認期限日数:3                | 承認期限日数:3                       |                | 承認期限日数:3                | 承認期限日数:3                       |
|                     | ,<br>期限を過ぎた場<br>合:何もしない | ,<br><b>期限を過ぎた場</b><br>合:何もしない |                | ,<br>期限を過ぎた場<br>合:何もしない | ,<br><b>期限を過ぎた場</b><br>合:何もしない |
|                     | 承認条件                    | 承認条件                           |                | 承認条件                    | 承認条件                           |
|                     | グループ承認<br><b>人数</b> :1  | グループ承認<br><b>人数</b> :1         |                | グループ承認<br>人数:1          | グループ承認<br><b>人数:</b> 1         |
|                     | 承認時の編集                  | 承認時の編集                         |                | 承認時の編集                  | 承認時の編集                         |
|                     | 編集を許可する                 | 編集を許可する                        |                | 編集を許可する                 | 編集を許可する                        |

申請書類作成(2/7)にて、項目ごとに編集可 否を設定できるため、承認者が記入する項目 の[編集可否:]を設定します。

|                                                                                                    | 目(プルダウン)                                                                                                    | 種類:<br>選択項目(ブルダウン)              |                            |                                                                        |  |  |  |  |
|----------------------------------------------------------------------------------------------------|----------------------------------------------------------------------------------------------------|---------------------------------|----------------------------|------------------------------------------------------------------------|--|--|--|--|
| 項目名(                                                                                                    | 日本語)*:                                                                                                    |                                 |                            |                                                                        |  |  |  |  |
| エリア                                                                                                    |                                                                                                    |                                 |                            |                                                                        |  |  |  |  |
| 説明(日                                                                                                    | 本語):                                                                                                    |                                 |                            |                                                                        |  |  |  |  |
| 前方:                                                                                                    |                                                                                                    |                                 |                            |                                                                        |  |  |  |  |
|                                                                                                    |                                                                                                    |                                 |                            |                                                                        |  |  |  |  |
| 後万:                                                                                                    |                                                                                                    |                                 |                            |                                                                        |  |  |  |  |
| <br>文字サ-                                                                                                    | イズ: 普通 ▼                                                                                                    |                                 |                            |                                                                        |  |  |  |  |
| 編集可否                                                                                                    | : ● 編集可能 ● 編集不可能<br>■申請者 ■承認者 ■<br>編集可能にしたい役割を選択して                                                                                                    | 決裁者 ■業<br>べださい。                 | 務担当者                       |                                                                        |  |  |  |  |
| 酒日屋                                                                                                    | 未選択の場合、すべての役割が編<br>(件:                                                                                                    | 集可能になります                        |                            |                                                                        |  |  |  |  |
| 条件                                                                                                    | ing ·<br>頁目プルダウン ▼                                                                                                    |                                 |                            |                                                                        |  |  |  |  |
| 選択肢                                                                                                    | ※11次ロノルノノノノ・                                                                                                    |                                 |                            |                                                                        |  |  |  |  |
|                                                                                                    |                                                                                                    |                                 |                            |                                                                        |  |  |  |  |
| ~                                                                                                    | $\wedge \vee \otimes$                                                                                                    |                                 |                            |                                                                        |  |  |  |  |
|                                                                                                    | ★ V ※<br>北海道                                                                                                    | •                               | 6                          | 削除                                                                     |  |  |  |  |
| <ul> <li></li> <li></li> <li><th>・</th><th>0</th><th>6</th><th>削除</th></li></ul>                                                                                                    | ・                                                                                                    | 0                               | 6                          | 削除                                                                     |  |  |  |  |
| <ul> <li></li> <li></li> &lt;</ul> | :                                                                                                    | ) •<br>) •                      | 6<br>5<br>4                | 削除削除                                                                   |  |  |  |  |
| <ul> <li></li> <li></li> &lt;</ul> | ★ V ※<br>北海道<br>東北<br>関東甲信超<br>中部開西                                                                                                    | ) •<br>) •<br>) •               | 6<br>5<br>4<br>3           | <b>削除</b><br>削除<br>削除                                                  |  |  |  |  |
| <ul> <li></li> <li></li> &lt;</ul> | <ul> <li>× × ×</li> <li>北海道</li> <li>東北</li> <li>開東甲信起</li> <li>中部開西</li> <li>中国四国</li> </ul>                                                                                                    | <ul> <li></li></ul>             | 6<br>5<br>4<br>3<br>2      | <ul> <li>削除</li> <li>削除</li> <li>削除</li> <li>削除</li> <li>削除</li> </ul> |  |  |  |  |
| <ul> <li></li> <li></li> &lt;</ul> | <ul> <li>×</li> <li>×</li> <li>×<th>) •<br/>) •<br/>) •<br/>) •<br/>) •</th><th>6<br/>5<br/>4<br/>3<br/>2<br/>1</th><th>削除       削除       削除       削除       削除       削除</th></li></ul> | ) •<br>) •<br>) •<br>) •<br>) • | 6<br>5<br>4<br>3<br>2<br>1 | 削除       削除       削除       削除       削除       削除                        |  |  |  |  |

Copyright © NI Consulting CO.,LTD. All Rights Reserved.

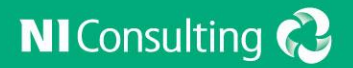

## **活用の差がつくポイント** ~連携設定、閲覧制限、その他~

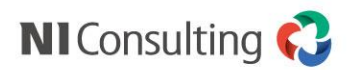

設定の全体像

#### ワークフローの設定は 全7ステップ です。

#### \* システム設定> NICollabo360> ワークフロー> 申請書類作成

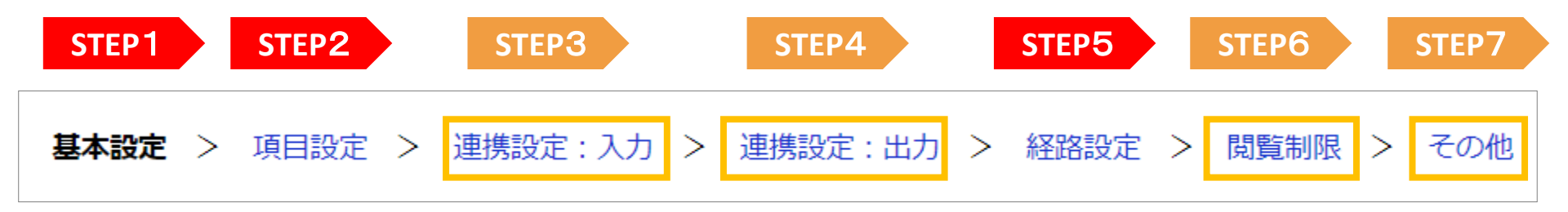

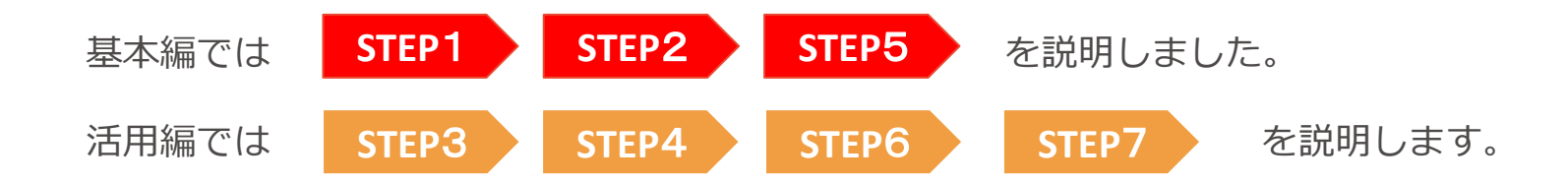

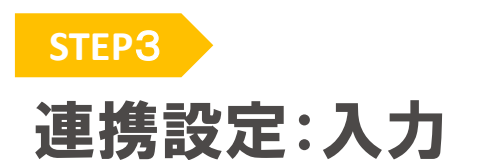

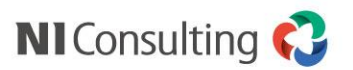

#### 目的:各機能からワークフローを登録するときの設定を行います。

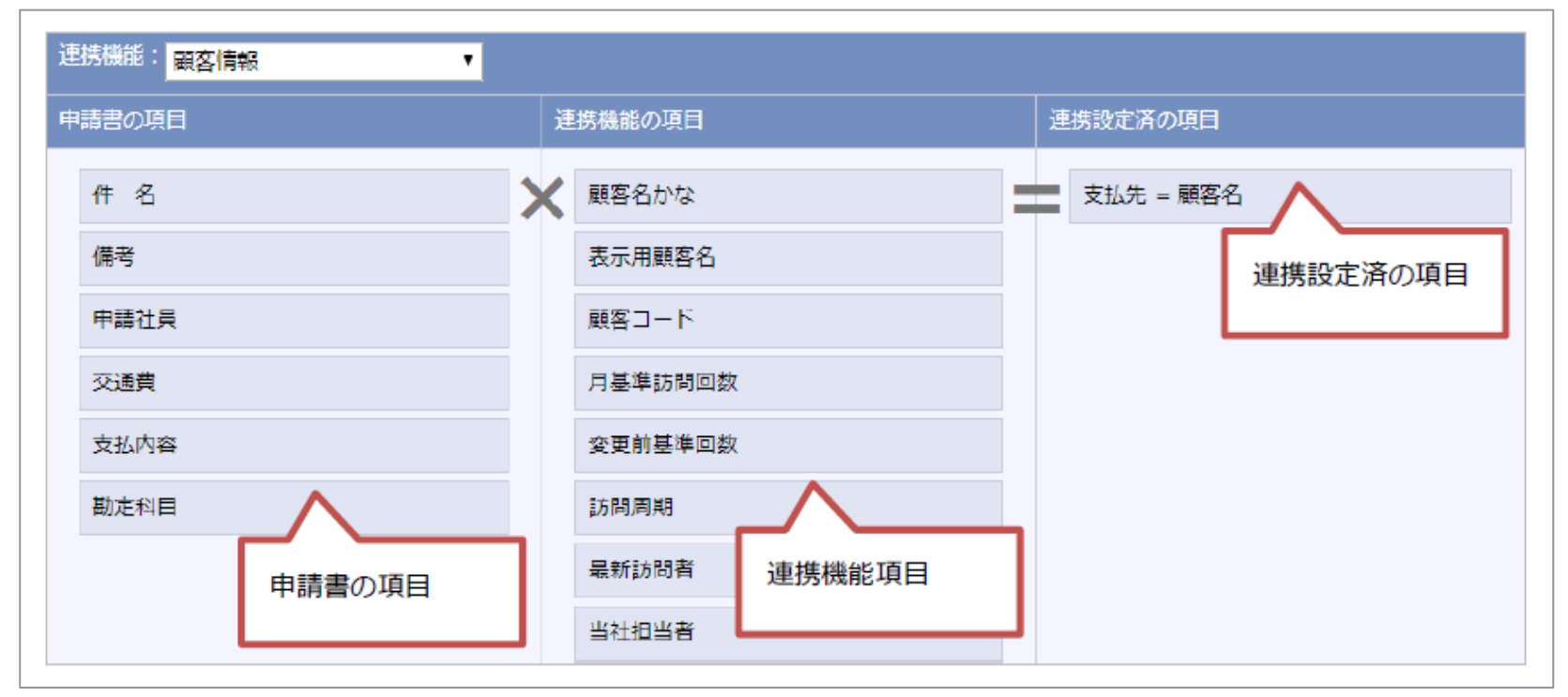

#### 特徴

申請書類の項目と参照画面から申請書類を登録できる各機能の項目を紐づけることが可能です。 紐づけられた項目は、各機能からワークフローの登録画面を開いた際に、 自動で申請書類の内容にセットされます

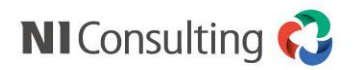

## 連携設定:出力

STEP4

目的:ある申請書から、別の申請書や他の機能を登録する場合の、転記の設定を行います。

| 連携機能:スケジュール |           |                   | ▼スケ:          | ジュールへの手動                 | 动転記時            |                    |
|-------------|-----------|-------------------|---------------|--------------------------|-----------------|--------------------|
| 申請書の項目      | 連携機能の項目   | 連携設定済の項目          | * 確認          | メール通知 情報登録 再             | iante const     | 印刷設定 別除            |
| 管理番号        | 🗙 日時(開始日) | 件名=件名             |               |                          |                 |                    |
| 申請者         | 日時(終了日)   |                   |               |                          |                 |                    |
| 申請日時        | 場所        | 連携設定済の項目          |               |                          |                 | コメント通知             |
| URL         | 内容        | <b>建涡</b> 或定用05項目 | → 申請概要        |                          |                 |                    |
| /善李         |           |                   | 件 名:          | 2018年11月5日(月)~ 018年11月5日 | (月) 出張の件        |                    |
| 1時~5        | nja 1     |                   | 管理番号:         | 201811-001 📾             | 決裁状況:           | 完了                 |
| 添付ファイル      | 添付ファイル    |                   | 申請者:          | 😰 土橋 里歩(営業本部)            | 申請日時:           | 2018年11月5日(月) 0:34 |
| 申請計員 🔨      |           |                   | 最新決裁者:        | 堀北 真希                    | 処理日:            | 2018年11月5日(月) 0:34 |
|             |           |                   | 申請書類名:        | 出張申請                     | 申請元機能:          |                    |
| 支払先申請書の項日   | 連携機能項目    |                   | ▲ コメント        |                          |                 |                    |
| 下前音の項目 支払内容 |           |                   | 表示対象がありませ     | さん。                      |                 |                    |
|             |           |                   | 申請内容          |                          |                 | 変更分を強調             |
|             |           |                   |               |                          |                 | 2018年11月5日(月) 0:34 |
|             |           |                   |               | ↓                        | 出張申請            |                    |
|             |           |                   | 区分*:          | ● 確定 ◎ 予定 ◎ イベ           | ント              |                    |
|             |           |                   | 件名 * :        | ▼ 2018年                  | 11月5日(月)~2018年1 | 1月5日(月) 出張の件       |
|             |           |                   | 日時*:          | 2018/11/05 🛗 0           | 0:00 🛞 ~ 2018/  | 11/05 🛗 00:00 😁    |
|             |           |                   | <b>登</b> 録方法: | ■終日 ■繰り返し ■              | 一括登録            |                    |
| 注意点         |           |                   | 場所:           | 東京都港区港南                  |                 |                    |
| (中三寺ので      |           |                   |               |                          |                 |                    |

- ✓申請書の項目と申請書から転記できる他機能の項目を紐づけることや、申請書から申請書への転記 が可能です
- √ 紐づけられた項目は、ワークフローから登録画面や申請書を開いた際に、
  - 自動で申請書の内容がセットされます。
- ✓アクションリスト、 スケジュール、設備備品、ToDo メモは、自動作成が可能です。
  - ex) 出張申請の決裁が下りた場合に、スケジュールへの手動/自動登録
- ✔ 自動登録を利用する際は、経路で「承認時の動作」を設定する必要があります。

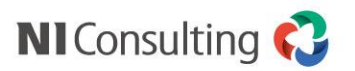

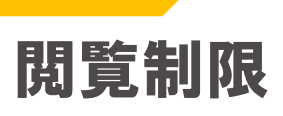

STEP6

#### 目的:設定した社員、部署、グループ、役職に閲覧権限を与えます。

| 申請書類作成[物品購]              | 入申請書](5/7)                                                                                                    |          |          |         |         |
|--------------------------|----------------------------------------------------------------------------------------------------|----------|----------|---------|---------|
| 基本設定 > 項目                | 設定 > 連携設定:出力                                                                                                    | 〕 > 経路設定 | > 閲覧制限 > | → その他 > | 連携設定:入力 |
| 戻る                       | 進む 保存                                                                                                    | ち售イ      | 利用停止     | キャンセル   |         |
| 申請時の編集可否:                | 🔲 編集不可とする                                                                                                    |          |          |         |         |
| 閱覧制限:                    | <ul> <li>          書類の閲覧可能者を      </li> <li>         選択 削除     </li> <li>         社長         </li> <li>         副社長         </li> <li>         理事長         </li> <li>         常務取締役         </li> <li>         本部長     </li> </ul> | 設定する     |          |         |         |
|                          |                                                                                                    |          |          |         | -       |
| 設定した社員、部署、<br>作成者、申請者、申請 | 2<br>設定した社員、部署、グループ、役職に閲覧権限を与えます。<br>作成者、申請者、申請経路メンバーはこの設定には関係せず閲覧可能となります。                                                                                                    |          |          |         |         |

#### 注意点

- ✓ 閲覧制限が不要の場合には、空欄のままで進みます。
- ✔ 閲覧可能者を一人でも設定した場合、経路に関係ない他の社員は参照できなくなります。

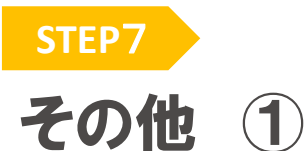

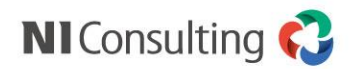

#### 件名を自動で入力することで、入力の手間削減、 目的:詳細の設定を行います。 管理を効率化することが可能です。 申請書類作成[新規登録](6/7) すべての項目から自動登録(申請時は編集不可) (1)~(2) 出張の件 基本設定 > 項目設定 > 連携設定:出力 > 経路設定 > 閲覧制限 > その他 > 連携設定:入力 予約語選択: 終了日 v + 予約語を利用したい場合、「予約語選択」から項目を選択し+ボタンを押してください。 (1):開始日 下書き 印刷プレビュー 進む (2):終了日 件 名: 2018年11月5日(月)~2018年11月5日(月) 出張の件 件名の自動入力: 設定しない ◎基本項目から初期値を作成(申請時に編集可能) ◎ すべての項目から自動登録(申請時は編集不可) 入力の手間を削減するために、過去の書類を再利 経路変更: この書類の経路を変更できる方を選択してください。 用(コピー)して作成できます。 ✓ 申請者 承認者 ✓ 決裁者 多忙な承認者の代わりに『代理処理』が可能です。 この書類を削除できる方を選択してください。 削除権限: 申請者 ※システム設定 > ワークフロー > 代理処理の設定 をご設定ください。 承認者 決裁者 ■ 業務担当者 保管期間: ワークフロー申請後、システムにて保管する期間を設定してください $\rightarrow$ 無期限 ▼ 申請書類の再利用: 申請書類の再利用設定を選択してください。 再利用を許可する 🔹 申請内容を誤った場合に、申請者が申請を取下げ 代理承認の可否: 代理承認を許可しない▼ ることができます。 引上の可否: 引き上げを許可しない ▼ 申請取り下げの可 申請取り下げを許可しない ▼ 否: 申請結果欄の印刷: ○ 印刷する(渦去の版を含む) ◎ 印刷する(渦去の版を含まない) ○ 印刷しない $\mathbf{x}$ つづく

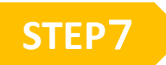

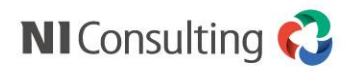

## その他 2

#### 目的:詳細の設定を行います。

|                    | つづき                                                                                                    | /                       | 利用者を絞ることで、申請者が書類選択する時に、                                                                                                    |
|--------------------|----------------------------------------------------------------------------------------------------|-------------------------|----------------------------------------------------------------------------------------------------|
| 申請結果欄の印刷:          | ◎ 印刷する(過去の版を含む) ⑧ 印刷する(過去の版を含まない) ◎ 印刷しない                                                              |                         | 自分が利用しない書類を非表示にできます。                                                                                                    |
| PDF出力:             | ◎ 出力する ◉ 出力しない<br>PDFで出力した場合、表示できない文字や見た目が異なる個所が存在する可能性があります。                                          |                         |                                                                                                    |
| PDF出力サイズ:          | A4縦(297×210)▼                                                                                          |                         |                                                                                                    |
| PDF余白サイズ:          | ▼<br>PDF出力でサイズを目動にしている場合のページ下部余白サイズ。大きいほど、申請書の記載内<br>容が多くても1枚に全てが収まりやすくなります。                           |                         | 業務担当者の確認が完了したら、申請者に通知が<br>届きます。                                                                                                    |
| 印刷時の暦法:            | ◉ 西暦に固定 ◎ ロケールに応じた暦法                                                                                   |                         |                                                                                                    |
| 利用者:               | 選択削除                                                                                                   |                         | 承認者、決裁者、業務担当者に決裁依頼を通知し<br>ます。<br>※外部送信メール設定・社員メールアドレスの<br>登録が必須です。<br>※経路が進むタイミングで次の社員に通知されま<br>す。                                                                        |
| 通知設定:<br>スケジュール表示: | ワークフロー申請時の、通知設定の初期値を設定します。<br>■ 手続きが完了したら通知する<br>■ 決裁依頼者にメール通知する<br>■ 決裁完了を受け取る<br>■ 表示する ● 表示しない      | /<br> /                 | 決裁が完了した際に、申請者が完了通知を受け取<br>ります。                                                                                                    |
| ワークフロ              | ー内、日付項目を基にスケジュールに表示が可能                                                                                 | 能です。                    | [スケジュール]                                                                                                    |
| [申請書類設定<br>スケジュール表 | :]<br>示: ●表示する ●表示しない 体暇・ク<br>開始日 開始日 ▼<br>終了日 終了日 ・<br>担当者 申請者 ▼<br>色 ●緑 ▼ ◎ ◎ ■ 2017年7月6日(木) ~ 2017年 | 文勤届<br>(決測者<br>(7月7日(金) | 〇〇〇〇〇7/5(水)       6(木)       7(金)       8(         相川弘       ?は 09:00~12:       ?ば 7/6 ~ 7/7       2017/07/06 · 07休暇申請       ?(5) 13:00~18:         川始日~終7日       明始日~終7日 |

休暇区分 有給

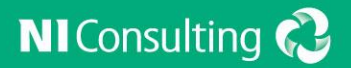

## **活用の差がつくポイント** ~その他のシステム設定 ~

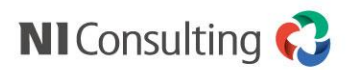

### システム設定 概要

\*システム設定>NICollabo360>ワークフロー

| ワークフロー | 役割設定         | ワークフローの役割を設定します。                |
|--------|--------------|---------------------------------|
|        | 申請書種類        | 申請書の種類を設定します。                   |
|        | 経路マスタ        | 申請経路の設定をします。                    |
|        | 経路マスタCSV読み込み | 申請経路をCSVファイルから読み込みます。           |
|        | 経路マスタCSV書き出し | 申請経路をCSVファイルに書き出します。            |
|        | 申請書類作成       | 申請書の様式、経路、閲覧制限、保管期間、削除権限を設定します。 |
|        | 役職の関係設定      | 役職の上下関係、決裁者の優先設定を行います。          |
|        | 代理申請         | 代理申請が可能な部署・役職・社員の設定をします。        |
|        | 代理処理         | 代理処理が可能な部署・役職・社員の設定をします。        |
|        | 基本設定         | ワークフローの共通事項を設定します。              |
|        | 登録可能機能       | ワークフローから登録可能な機能を部署ごとに設定します。     |
|        |              |                                 |

システム設定は、共通設定 経路設定 申請書作成 に大別されます。

次項以降で 共通設定 の詳細について記載します。

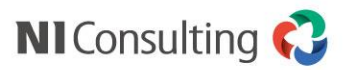

### システム設定 全般設定

\* システム設定> NICollabo360> ワークフロー> 役割設定/申請書種類の設定

| ~ | ∧ ∨ ≫ 日本語 ▼ |       |    |  |  |
|---|-------------|-------|----|--|--|
| 0 | 申請者         | 申請者   |    |  |  |
| 0 | 承認者         | 承認者   | 削除 |  |  |
| 0 | 決裁者         | 決裁者   |    |  |  |
| 0 | 業務担当者       | 業務担当者 | 削除 |  |  |
|   | 1           |       |    |  |  |
|   |             | 承認者   | 追加 |  |  |
| 仴 | 存           |       |    |  |  |

#### ◆役割設定

◆申請書種類の設定

| $\approx$  | ∧ ∨ ≫ 日本語 ▼    |           |       |      |  |
|------------|----------------|-----------|-------|------|--|
| $\bigcirc$ | 販売関連           | V         |       | 削除   |  |
| 0          | 勤怠関連           |           |       | 削除   |  |
|            | 40/34 421回88,里 | Z%430±100 | 检查吐利田 | )中中口 |  |
|            | 総務・栓理関連        | 豆球時利用     | 快采时利用 | 追加   |  |
| 保存         |                |           |       |      |  |

役割設定で申請経路内の役割名称を設定します。 申請者・決裁者については1名称のみ設定が可能 です。 申請書種類の設定によって、作成した申請書を カテゴリー分けすることが可能です。

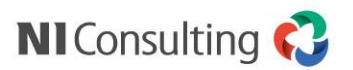

### システム設定 役職の関係設定

\*システム設定>NICollabo360>ワークフロー>役職の関係設定

#### ◆役割の関係設定

| $\approx$ | $\wedge$ $\vee$ $\gg$ |
|-----------|-----------------------|
| 0         | 代表取締役                 |
| 0         | 専務取締役                 |
| 0         | 常務取締役                 |
| 0         | 支社長                   |
| 0         | 部長                    |
| 0         | 課長                    |
| 0         | 主任                    |
| 1         | 保存 元に戻す               |

役職の優先順位について設定します。 この関係設定は、ワークフロー機能内のみ有効です。 この設定は申請経路に「部署・グループ」および「役職」を設定した場合に適用されます。

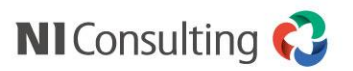

### システム設定 代理申請・承認

\*システム設定>NICollabo360>ワークフロー>代理申請の設定/代理処理の設定

#### ◆代理申請の設定 ◆代理処理の設定 追加:被代理者 追加:代理可能者 一括削除 « < 1 > 1-1/1 一覧件数: 20 ▼ 件 $\ll$ < 1 > 1-2/2 一覧件数: 20 • 件 代理可能者 $\checkmark$ 代理可能者 $\checkmark$ 社員 全体 相川弘 小山 明子 全体 上位役職者 高樹 龍吉 役職 谷 浩一郎 野沢 誠治 被代理者: 被代理者 \*: 相川 弘 (営業1課) ○ 計員 ○ 部署<役職> ○ 部署 ● 役職 課長 課長 代理可能者: v 🛈 🗖 😣 選択 削除 役職を追加 小山 明子 (総務課) 代理可能者: ☑ 上位役職者 高樹 龍吉 (営業支援課) 選択 削除 役職を追加 谷浩一郎(営業1課) 支社長 野沢 誠治 (営業2課) 代理承認 件 名\*: 印刷(決裁中) 印刷設定(決裁中 20XX/XX/XX 大阪申請出張 管理番号: (未採番) 申請者: ▲ 申請経路 長井太洋(営業部) \* J D 表示切替 申請内容 承認者 大野 太郎 承認者 出張申請 相葉 五郎 決裁者 ● 海和夫

代理申請の設定では

- ・被代理者に対する代理可能者の設定
- ・代理可能者に対する被代理者の設定 双方が可能です。

代理処理の設定では、前項"役職の関係性"を用いて"上位役職者"での設定が可能です。

※上位役職者のチェックを外すと下位役職者でも 代理処理が可能になります。

代理申請・承認共通して個人社員の設定の他、役職・部署での設定が可能です。

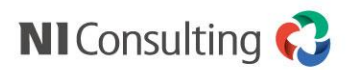

### システム設定 基本設定

#### \*システム設定>NICollabo360>ワークフロー>共通設定

| ◆共通設定                  | Ē                                                                                                    | "許可する"にすることで申請経路内に申請者を設定することが可能                 |
|------------------------|----------------------------------------------------------------------------------------------------|-------------------------------------------------|
| 申請者自身の承認:              | . ● 許可する ○ 許可しない                                                                                                    | になります。                                          |
| 代理申請:                  | ● 該当する設定をすべて加味する ● 優先度の最も高い設定のみ加味する<br>代理申請の設定の効き方を設定します。<br>優先度の最も高い設定のみ加味する場合、被代理者の設定を基準に優先度を判定します。<br>設定の優先度は社員>部署+役職>部署>役職です。<br>優先度の同じ設定が複数存在した場合、すべての設定を加味します。 | 申請書個別の設定で経路の編集を許可している場合に申請書の編集                  |
| 承認時の編集:                | ●許可する ◎許可しない<br>申請経路設定時に編集設定を許可するかどうかを設定します。<br>「許可する」を選択した場合、申請経路設定時に承認時の編集を変更することができます。                                                                            | 権限変更の有無を設定できます。                                 |
| 業務担当者のコメン<br>ト通知:      | ◎ 全員に通知 ◎ 作成者・申請者のみに通知<br>業務担当者がコメントを入力した場合の通知先を設定することができます。                                                                                                    |                                                 |
| 削除済みの申請書<br>類 :        | ● 常に表示する ◎ ワークフロー管理者にのみ表示する ◎ 表示しない<br>削除済みの申請書類を、検索画面に表示するかどうかを設定することができます。                                                                                         | すでに承認をしている承認者に対して再承認を求めるかどうかに関                  |
| 差定時の動作:                | ● 再承認を求める ◎ 差戻時に選択する ◎ 再承認を求めない<br>申請者以外に差戻をした場合、すでに承認を終えている社員に再承認を求めるかを設定すること / ができます。                                                                              | して初期値を設定できます。<br>決裁者が経路を通過している社員に対してコメントを求めることが |
| 条件付き承認:                | ●許可する ●許可しない<br>許可した場合、決裁者がコメントの確認を求めることができます。<br>コメントが確認されるまで他の社員は決裁できなくなります。                                                                                       | できる機能です。                                        |
| 申請書の再利用:               | ○常に許可する ●条件付きで許可する ●編集不可項目がある場合、許可しない<br>申請書の再利用を許可するかどうかを設定します。<br>「条件付きで許可する」場合、編集不可項目の「再利用時」の設定が「未入力」または「初期値<br>を利用」になっている場合のみ許可します。                              |                                                 |
| 利用停止・削除済み<br>申請書類の再利用: | ○許可する ●許可しない<br>利用停止・削除済みの申請書類の申請書の再利用を許可するかどうかを設定します。                                                                                                    |                                                 |
| 申請前の情報の表<br>示:         | ● 表示する ○ 表示しない<br>申請元の情報を更新する設定をしている場合に、申請書に申請前の情報を表示するかどうかを設<br>定します。                                                                                               |                                                 |
| 印影:                    | <ul> <li>         ・ 印影画像を使用する         ・         ・         ・</li></ul>                                                                                                |                                                 |
| 代理処理依頼:                | <ul> <li>● 依頼しない</li> <li>● 一定時間経過後に自動で依頼する</li> <li>● 営業日を指定</li> <li>● 営業時間を指定</li> <li>営業日:</li> <li>1</li> <li>+ 曜日・日曜日がは日の場合、全曜日の1巻業日後は日曜日となります。</li> </ul>     |                                                 |
|                        | 工曜日・日曜日の17年日の場合、金曜日の1百楽日後は月曜日となります。<br>「休日」「お日」はこちら約定面面で設定してください。: 「休日」「祝日」<br>就業時間が「9:00-18:00」の場合、金曜日17時の3営業時間後は月曜日11時となります。<br>「就業時間」はこちらの設定画面で設定してください。: 「就業時間」  | すべての申請書に共通で適用される詳細設定です。                         |

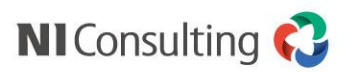

### システム設定 登録可能機能

\*システム設定>NICollabo360>ワークフロー>登録可能機能

#### ◆登録可能機能一覧

| 機能名           | 登録可能部署                                                                                                    |      |         |             |                              |                                                         |
|---------------|----------------------------------------------------------------------------------------------------|------|---------|-------------|------------------------------|---------------------------------------------------------|
| アクションリスト      | すべて                                                                                                    | 編集   | 削除      |             |                              |                                                         |
| スケジュール        | すべて                                                                                                    | 編集   | 削除      |             |                              |                                                         |
| ナレッジ・コラボレーション | すべて                                                                                                    | 編集   | 機能名:使用: | スケジ<br>● 使用 | ュール<br>する ○ 使用しない            |                                                         |
| 文書共有管理        | すべて                                                                                                    | 編集   | 対象:     | 選択          | 削除                           |                                                         |
| 回覧板           | すべて                                                                                                    | 編集   |         |             |                              |                                                         |
| 交通費精算         | すべて                                                                                                    | 編集   |         |             |                              |                                                         |
| 経費精算          | すべて                                                                                                    | 編集   |         |             |                              |                                                         |
| 仮払申請          | すべて                                                                                                    | 編集   |         |             | 登録可能機能一覧<br>アクションリスト         | スケジュール                                                  |
| 設備・備品予約       | すべて                                                                                                    | 編集   |         |             | ナレッジ・コラボレーション<br>回覧板<br>経費精算 | <ul> <li>文書共有管理</li> <li>交通費精算</li> <li>仮払申請</li> </ul> |
| 0             | 11                                                                                                    |      | 保存      | キャンセル       | 設備・備品予約                      | プロジェクト管理                                                |
|               |                                                                                                    |      |         |             | 顧客情報                         | パーソン情報                                                  |
|               |                                                                                                    |      |         |             | 納入機器                         | 顧客の声                                                    |
|               |                                                                                                    |      |         |             | 対応履歴                         | 案件情報                                                    |
|               |                                                                                                    |      |         |             | 売上情報                         | 予算情報                                                    |
|               |                                                                                                    |      |         |             | 訪問計画                         | 商談情報                                                    |
| ワークフローから登録る   | T能た機能を                                                                                                    | 郭寒ブレ | に設定し    | <b>=</b> त  | 業務情報                         | 訪問計画                                                    |
|               | 」<br>日<br>に<br>の<br>「<br>成<br>日<br>広<br>、<br>し<br>に<br>し<br>「<br>し<br>、<br>し<br>に<br>し<br>、<br>し<br>に<br>し<br>に<br>し<br>、<br>し<br>い<br>し<br>に<br>し<br>に<br>し<br>い<br>し<br>い<br>つ<br>い<br>し<br>い<br>し<br>い<br>し<br>い<br>し<br>い<br>し<br>い<br>つ<br>い<br>し<br>い<br>つ<br>い<br>し<br>い<br>し<br>い<br>し<br>い<br>つ<br>い<br>し<br>い<br>し<br>い<br>し<br>い<br>し<br>い<br>し<br>い<br>し<br>い<br>し<br>い<br>し<br>い<br>し<br>い<br>し<br>い<br>し<br>い<br>し<br>い<br>し<br>い<br>し<br>い<br>し<br>い<br>し<br>い<br>し<br>い<br>し<br>い<br>し<br>い<br>し<br>い<br>し<br>い<br>し<br>い<br>つ<br>い<br>し<br>い<br>し<br>い<br>し<br>い<br>し<br>い<br>し<br>い<br>つ<br>い<br>し<br>い<br>し<br>い<br>し<br>い<br>し<br>い<br>し<br>い<br>し<br>い<br>し<br>い<br>し<br>い<br>し<br>い<br>し<br>い<br>し<br>い<br>し<br>い<br>し<br>い<br>し<br>い<br>つ<br>い<br>し<br>い<br>つ<br>い<br>つ<br>い<br>ひ<br>い<br>し<br>い<br>し<br>い<br>し<br>い<br>し<br>い<br>し<br>い<br>し<br>い<br>し<br>い<br>し<br>い<br>し<br>い<br>い<br>つ<br>い<br>つ<br>い<br>い<br>ひ<br>い<br>し<br>い<br>し<br>い<br>し<br>い<br>し<br>い<br>し<br>い<br>し<br>い<br>し<br>い<br>い<br>い<br>し<br>い<br>し<br>い<br>い<br>し<br>い<br>し<br>い<br>い<br>い<br>い<br>し<br>い<br>い<br>い<br>い<br>い<br>い<br>い<br>い<br>い<br>い<br>い<br>い<br>い |      |         | トン・         | 競合情報                         | ToDo メモ                                                 |
|               |                                                                                                    |      |         |             | フリーフォーム                      | 直接経費                                                    |

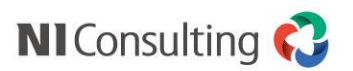

### システム設定 項目属性

\*システム設定>NICollabo360>ワークフロー>項目属性設定

#### ◆項目属性設定

| ~  | ∧ ∨ ≫ 日本語 ▼ |              |    |  |  |  |  |  |
|----|-------------|--------------|----|--|--|--|--|--|
| 0  | 金額          | 入力項目(数値)     | 削除 |  |  |  |  |  |
| 0  | 条件項目プルダウン   | 選択項目(プルダウン)  | 削除 |  |  |  |  |  |
| 0  | 条件項目ラジオ     | 選択項目(ラジオボタン) | 削除 |  |  |  |  |  |
|    | 1           | · /          |    |  |  |  |  |  |
|    |             | 入力項目(数値)  ▼  | 追加 |  |  |  |  |  |
| 保ィ | 保存          |              |    |  |  |  |  |  |

NICollabo360の経路設定では、"数値項目" "選択項目(プルダウン)" "選択項目(ラジオボタン)"を用いて経路分岐の設定を作成することが可能です。経路分岐設定時にキーとなる項目を判別するための属性値の分類を設定します。

※各項目の使用方法について"申請書作成"にて記載します。

例)1枚の申請書で2つの数値項目が存在し、両方を用いて経路分岐を設定する場合、"入力項目(数値)"を 用いた項目属性を2つ作成してください。

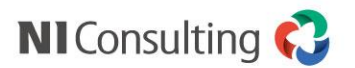

### システム設定(基本設定)人事異動・組織変更予約

\*システム設定>基本設定>社員>人事異動・組織変更予約

| システム設定                        | 基本設定セキュリテ      | 러 NI Collabo Smart 영 | Sales Force Assistant 顧客深耕R Sales Quote Assistant | t MapScorer 運用管理        |
|-------------------------------|----------------|----------------------|---------------------------------------------------|-------------------------|
| 全般                            | 基本設定 > 人事異動    | ・組織変更予約 (一覧)         |                                                   |                         |
| 部署<br>役職<br><b>社員</b>         | 変更             | 削除                   |                                                   |                         |
| ・<br>社員<br>・<br>社員<br>・<br>社員 | 予約状況:          | 保留中 ▼                |                                                   |                         |
| ・<br>社員CSVデータ書き出              | 変更適用日*:        | 2019/01/08           |                                                   |                         |
| ・<br>社員名更新<br>・<br>人事異動・組織変更予 | 部署の変更を追加       | 社員の変更を追加             | 組織図 ワークフロー用権限レベル 書き出し                             | 読み込み                    |
| 利メール                          | ❷部署 ❷社員 ❷      | 権限レベル                | 検索                                                |                         |
| 共通                            | « < <u>1</u> > |                      |                                                   | 1 - 3 / 3 一覧件数: 100 ▼ 件 |
| User<br>ユー <del>ザ</del> ーサポート | 種別             | 対象                   | 内容                                                |                         |
| Support                       | 部署             | 情報システム室              | 部署名: 情報システム室 → 情報システム部<br>表示名: 情報システム室 → 情報システム部  | 変更                      |
| についてはこちら<br>管理者ページ            | 社員             | 安藤 徹平                | 役職:課長 →部長                                         | 変更                      |
|                               | 社員             | 岩村 宗助                | 所属部署: 大阪営業課 → 営業1課<br>大阪支社 本社                     | 変更                      |
|                               | « < 1 >        |                      |                                                   | 1 - 3 / 3 一覧件数:100 ▼ 件  |
|                               | 変更             | 削除                   |                                                   |                         |
|                               |                |                      |                                                   |                         |
|                               |                |                      |                                                   |                         |
|                               |                |                      |                                                   |                         |
|                               |                |                      |                                                   |                         |
|                               |                |                      |                                                   |                         |
|                               |                |                      |                                                   |                         |

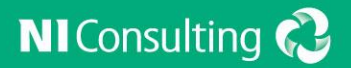

## **データの活用** ~ペーパーレス化で終わらせない~

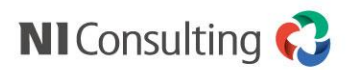

検索する

| NI Collabo 360                  |      |                          | 株式会社は                  | あいうえお                          | - 24          |                         |                     | 更                         | 所日時:2019年1月                                                                                                    | 月6日(日) 22:46 |            |           |       |      |           |                 |          |
|---------------------------------|------|--------------------------|------------------------|--------------------------------|---------------|-------------------------|---------------------|---------------------------|----------------------------------------------------------------------------------------------------|--------------|------------|-----------|-------|------|-----------|-----------------|----------|
| マイポータル(グリッド) マ                  | イポーク | リー(エクフパンド)               | 呂来即/呂                  | 東正画課 相川 52 1:                  |               | 業務改善領                   |                     |                           | []]                                                                                                    | 2 0          |            |           |       |      |           |                 |          |
| ペイホータル(シリット) マ                  | (一覧) | M(19X/(21)               | 97970AR-970            | 24/1-970                       | 100/T3/099 \$ | 未伤以音幅                   |                     |                           |                                                                                                    | · · ·        |            |           |       |      |           |                 |          |
| 申請日時:                           |      |                          | 10.15 IS 10.15         |                                |               |                         | _                   |                           |                                                                                                    |              |            |           |       |      |           |                 |          |
| 2018/11/01                      | Ŀ    | 時朝新田田                    | 预察 一括操作                |                                |               |                         | 申請                  | 書類 決裁書類                   | 業務書類                                                                                                    | 確認書類         |            |           |       |      |           |                 |          |
| 2019/01/06                      | ~    | < 1 2 3                  | >                      |                                |               |                         | 1 - 20 / 41         | 一覧件数: 20 🔻                | 件 📃 表示設                                                                                                    | 定 🕹          |            |           |       |      |           |                 |          |
| 沃扬(八)元:                         | ✓    | 法裁状況 / 管                 | 聖番号 申請書                | 躚 / <u>件_名</u>                 |               | 申請者 / ₽                 | ↓ <u>申請日時</u>       | 最新決裁者 /                   | 処理日                                                                                                    |              |            |           |       |      |           |                 |          |
| 表示対象:<br>□ 未確認のみ                |      | <b>完了</b><br>201901-002  | 稟議書<br>ホワイ             | トボード購入の件                       |               | 相川 弘(営業部/<br>2019年1月6日( | (営業企画課)<br>日) 21:52 | 明智 泰治[条件付:<br>2019年1月6日(日 | *承認]<br>) 22:23                                                                                                    | <₩           |            |           |       |      |           |                 |          |
| 検索                              |      | <b>決裁中</b><br>201506-010 | 与信限<br>赤木電             | 度増額申請書<br>2機 <u>_与信限度増額申</u> 調 | <sup>#</sup>  | 相川弘(営業部)                | 260                 |                           | 株式                                                                                                    | 会社あいうえお      | 3          |           |       |      | 更         | 新日時:2019年1月6日(月 | ∃) 23:01 |
| 種類:                             |      | 完了                       | 【 沢月                   | 月】-タテ書式                        |               |                         | 300                 |                           | 営業                                                                                                    | 部/営業企画課      | 相川弘        | 在社        | •     |      |           |                 |          |
| ▼ 申請書類:                         |      | 201506-009               | 亦不利                    |                                | <b>7</b> 77#- | -タル(グリッド                | ·) マイポータ            | ル(エクスパンド)                 | シンプルポー                                                                                                    | -タル 基本       | ポータル       | 応用編       | 業務改善編 |      |           | □ ?             | U        |
| ● ■請書類名:                        |      | 201506-004               | しから<br>赤木電             | 日」 - タナ香式<br>機 組立装置導入見積        | <u> </u>      | > <u>-17-07-</u> -      | <u>ー(一覧)</u> > ワー?  | クフロー (検索)                 |                                                                                                    |              |            |           |       |      |           |                 |          |
|                                 |      | <b>完了</b><br>201804-054  | 稟議書<br>会食の             | i<br>9件                        | 検察            | 条 集計                    | †設定  🕴 キャ           | ンセル                       |                                                                                                    |              |            |           |       |      |           |                 |          |
| 条件ノックマーク:<br>【集計】有給申請件数 確<br>認表 |      | <b>完了</b><br>201804-036  | 稟議書<br><del>歓送</del> 迎 | 会費用                            | キーワー          | -ド:                     |                     |                           |                                                                                                    |              |            |           |       |      |           |                 |          |
|                                 |      | <b>決裁中</b><br>201804-027 | 出張申                    | 清<br> ] 出張申請(福岡)               | 区分:           | :                       | □申請書類 □             | 決裁書類 🔲 業務                 | ■ 確認書                                                                                                    | 撲            |            |           | _     |      |           |                 |          |
|                                 |      | <b>完了</b><br>201708-011  | 出張申<br>【 <b>相</b> 川    | 請<br>]] 出張申請                   | 決裁状況          | at.<br>兄:               |                     | 決裁完了 □完了                  | □差戻                                                                                                    | □ 去厂下        | □下         | 書き        | _     |      |           |                 |          |
|                                 |      | <b>決裁中</b><br>201505-034 | 【 汎月<br>××××           | 月】 -タテ書式<br>鈴木産業検査装置           | 種類:           |                         | ■取り下げ               | •                         |                                                                                                    |              |            |           | _     |      |           |                 |          |
|                                 |      | <b>決裁中</b><br>201708-003 | 休暇・<br><b>有給申</b>      | 欠勤届<br><mark>請</mark>          | 申請書業          | 額:                      | 次の操作をする場<br>東議書     | 合は、申請書類を選                 | もしてくたさい。                                                                                                    | (集計, 出力)     | 申          | 清書類       | 名を    | 指定する | らと<br>=== | · _• _• _•      |          |
|                                 |      | <b>決裁中</b><br>201708-002 | 休暇・<br>有給申             | 欠勤届<br>請                       | 申請内容          | ŝ                       | жиан                |                           | w is a second second se |              | 甲          | 前内谷       | を使    | 系条件に | 設定で       | さまり。            |          |
|                                 |      | <b>完了</b><br>201801-011  | 見積書                    | 業協会装置の件                        |               | <b>晒之</b> ,             | 追加 追加术              | タンを押して、検索し                | たい項目を追加い                                                                                                    | してください。      |            |           |       |      |           |                 |          |
|                                 |      | <b>完了</b>                | 見積書                    |                                | 管理番号          |                         | 申請内容                |                           | *                                                                                                    |              |            |           | _     |      |           |                 |          |
|                                 |      | 201001 010               | 10/5 40                | 5 17X17WAPAA                   | 件 名:          | :                       | 申請理由                |                           |                                                                                                    |              |            |           | -     |      |           |                 |          |
|                                 |      |                          |                        |                                | 作成考           |                         | 支払予定日               |                           |                                                                                                    |              |            |           | -     |      |           |                 |          |
|                                 |      |                          |                        |                                |               |                         | 関連資料<br>11月         |                           | -                                                                                                    | • • •        |            | $\otimes$ |       |      |           |                 |          |
|                                 |      |                          |                        |                                | 申請者:          | :                       | 部署                  |                           |                                                                                                    | •            | J 🛛        | 0         |       |      |           |                 |          |
|                                 |      |                          |                        |                                |               |                         | 社員                  |                           |                                                                                                    | v            |            | J         |       |      |           |                 |          |
|                                 |      |                          |                        |                                | 承認者:          | :                       | 部署                  |                           |                                                                                                    |              | ⊴ گ        | $\otimes$ |       |      |           |                 |          |
|                                 |      |                          |                        |                                |               |                         | 社員                  |                           |                                                                                                    | *            |            | ]         |       |      |           |                 |          |
|                                 |      |                          |                        |                                | 業務担当          | 当者:                     | 部署                  |                           |                                                                                                    | *            | <u>ں</u> ک | $\otimes$ |       |      |           |                 |          |
|                                 |      |                          |                        |                                |               |                         | 社員                  |                           |                                                                                                    | v            |            |           |       |      |           |                 |          |

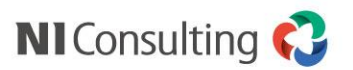

第二日本
 第二日本
 第二日本
 第二日本
 第二日本
 第二日本
 第二日本
 第二日本
 第二日本
 第二日本
 第二日本
 第二日本
 第二日本
 第二日本
 第二日本
 第二日本
 第二日本
 第二日本
 第二日本
 第二日本
 第二日本
 第二日本
 第二日本
 第二日本
 第二日本
 第二日本
 第二日本
 第二日本
 第二日本
 第二日本
 第二日本
 第二日本
 第二日本
 第二日本
 第二日本
 第二日本
 第二日本
 第二日本
 第二日本
 第二日本
 第二日本
 第二日本
 第二日本
 第二日本
 第二日本
 第二日本
 第二日本
 第二日本
 第二日本
 第二日本
 第二日本
 第二日本
 第二日本
 第二日本
 第二日本
 第二日本
 第二日本
 第二日本
 第二日本
 第二日本
 第二日本
 第二日本
 第二日本
 第二日本
 第二日本
 第二日本
 第二日本
 第二日本
 第二日本
 第二日本
 第二日本
 第二日本
 第二日本
 第二日本
 第二日本
 第二日本
 第二日本
 第二日本
 第二日本
 第二日本
 第二日本
 第二日本
 第二日本
 第二日本
 第二日本
 第二日本
 第二日本
 第二日本
 第二日本
 第二日本
 第二日本
 第二日本
 第二日本
 第二日本
 第二日本
 第二日本
 第二日本
 第二日本
 第二日本
 第二日本
 第二日本
 第二日本
 第二日本
 第二日本
 第二日本
 第二日本
 第二日本
 第二日本
 第二日本
 第二日本
 第二日本
 第二日本
 第二日本
 <

### 集計する

| . N    |                    | 360                     | 株式会社あいうえま<br>営業部/営業企画課 | 3<br>相川 弘 在社 | T       | 更新日時:20       | 019年1月6日(日) 23:01 | 入力された申請データを様々な                                          | ≩条件・                                     |
|--------|--------------------|-------------------------|------------------------|--------------|---------|---------------|-------------------|---------------------------------------------------------|------------------------------------------|
| マイボ    | ータル(グリッド)          | マイポータル(エクスパンド)          | シンプルポータル 基本            | ポータル 応用編     | 業務改善編   |               | 口? ()             | 伯度で隼計することができます                                          |                                          |
| ボータノ   | u > <u>フ</u> _クフロ- | (一覧) > ワークフロー (検索)      |                        |              |         |               |                   | (集計デークをグラフ表示するこ                                         | 。<br>ァレがで                                |
| 杉      | i索 集計調             | 設定 キャンセル                |                        |              |         |               |                   | ***** ノビノノノ衣小りるこ                                        | - この こ                                   |
| +      | 1-15.              |                         |                        |              |         |               |                   | こるにめ、祝見的にノータで化                                          | SIE 9 2                                  |
|        | · · ·              |                         |                        |              |         |               |                   | - ことかでさまり。<br>- ガニコの挿料をレオけ、縦棒を                          | <i>т</i> =¬.                             |
| ==*    | +                  | ■甲請書類 ■決裁書類 ■ 業務        | 書類 🛛 確認書類              |              |         |               |                   | クノノの性損としては、110件ク<br>」 掛技 グニコー だち 炉 グニコー オ               | ィノノ・                                     |
| 表示X:   | - 964              |                         |                        |              |         |               |                   | 慎倖クフノ・折れ線クフノ・阻    二  二  二  二  二  二  二  二  二  二  二  二  二 |                                          |
| 273000 |                    | ■次裁中 ■次裁完「 ■完」<br>■取り下げ | □差戌  □↓□ト              | ■ 1書ざ        |         |               |                   | ノ・円クラノとさまさまな視点                                          | ぇぐ見せ                                     |
| 種類:    |                    | •                       |                        |              |         |               |                   | ることができます。                                               |                                          |
| 申請書    | 類: 了               | 双の操作をする場合は、申請書類を選       | 択してくたさい。(集計, 出力)       | 中請書類         | 領名を指定する | 38            |                   | E. I                                                    |                                          |
|        | •                  | 稟議書 ▼                   |                        | 集計・出         | 出力が可能にな | <b>。</b> ります。 |                   | 350,000                                                 | 10 10 10 10 10 10 10 10 10 10 10 10 10 1 |
| 中語的    | 14                 | 追加 追加ボタンを押して、検索し        | ったい項目を追加してください。        |              |         |               |                   | 200,000                                                 | 201 = 201<br>(201 = 201<br>(201 = 201)   |
| 申請書    | 類名:                | <br>絞り込み                |                        |              |         |               |                   | 250.00                                                  |                                          |
| 管理番    | 枵:                 | 申請内容                    | <b>^</b>               |              |         |               |                   |                                                         |                                          |
| 件名     | 4:                 | 申請理由<br>予質              |                        |              |         |               |                   | 200,000                                                 |                                          |
| 作成者    | i:                 | 支払予定日                   | Y                      | പ്പിതി       |         |               |                   | 150,000                                                 |                                          |
|        |                    | 関連資料<br>NLR             | * * *                  |              |         |               |                   | 100,000                                                 | -                                        |
| 申請者    | i:                 | 部署                      | v                      | ১ 🖓 🐵        |         |               |                   |                                                         |                                          |
|        | 4                  | 社員                      | Y                      |              |         |               |                   |                                                         |                                          |
| 承認者    | <b>i:</b>          | 部署                      | · · ·                  | ð 🗳 🐵        |         |               |                   | 0 <u>Ref. (2001)8 2005/20028 Ref. (2018</u>             | 38.22/22.98-428                          |
|        | 1                  | 社員                      | ¥                      |              |         |               |                   | 350,000                                                 | + na<br>= ac                             |
| 業務担    | 当者:                | 部署                      | Y                      | ৩ <u>⊡</u> ⊗ |         |               |                   | 200,000                                                 | 838<br>9382<br>* Cal                     |
|        |                    | 18                      |                        |              |         |               |                   |                                                         | × 201                                    |
|        |                    |                         |                        |              |         |               |                   | 230,000                                                 |                                          |
|        |                    |                         |                        |              |         |               |                   | 200.000                                                 |                                          |
|        |                    |                         |                        |              |         |               |                   | 150,000                                                 |                                          |
|        |                    |                         |                        |              |         |               |                   |                                                         |                                          |
|        |                    |                         |                        |              |         |               |                   |                                                         |                                          |
|        |                    |                         |                        |              |         |               |                   | \$2,000                                                 |                                          |
|        |                    |                         |                        |              |         |               |                   | C REDENIS REDENIS REDENIS P                             | L#1/2#4#                                 |

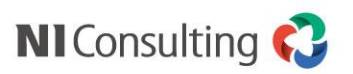

### (集計例)「購入申請集計」

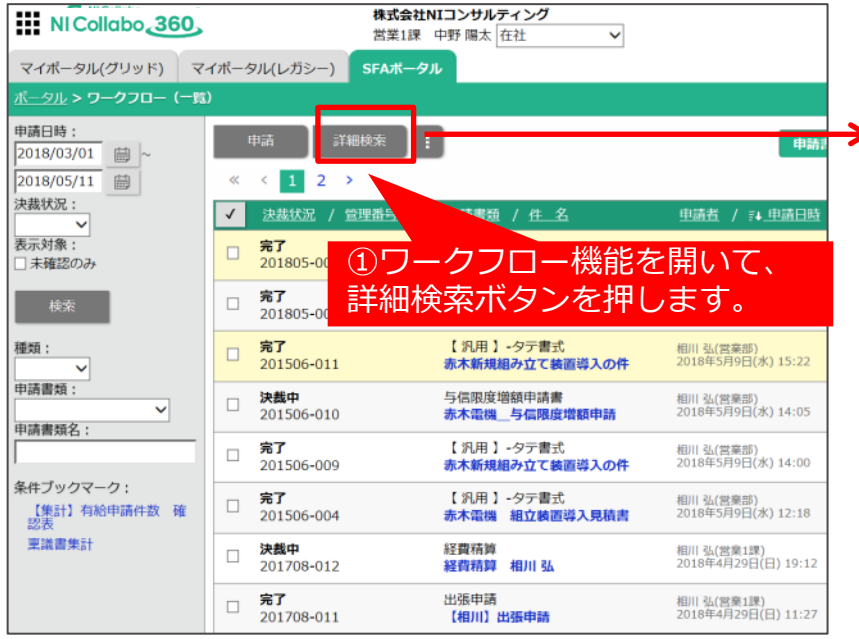

③「軸」に申請書類内の項目が表示され、
 「取得値」に取得可能な項目が表示されます。
 ドラッグ&ドロップで右側の表に移動させます。
 その後、「集計実行」ボタンを押します。
 ※移動させた順に、大分類、中分類、小分類と表示されます。

|             |         |     |      |                                          | 件数           | 合計(合計)                  |
|-------------|---------|-----|------|------------------------------------------|--------------|-------------------------|
|             |         |     |      |                                          | 【横軸】 左の項目一覧が | らドラッグ&ドロップで対象を指定してください。 |
|             | 2018/02 | 投資  | 中野陽太 | (税粮) 左                                   | 153          | 127                     |
|             |         |     | 相武設學 | の項目一覧                                    | 250          | 759                     |
| 移動後、表示される   |         |     | 蒼井 侵 | がらドラッ<br>グ&ドロッ<br>プで対象を<br>指定してく<br>ださい。 | 681          | 894                     |
|             |         | 営業部 | 中野陽太 |                                          | 799          | 880                     |
| テータは仮の情報です。 |         |     | 相談却季 |                                          | 522          | 766                     |
|             |         |     | 西井 儀 |                                          | 529          | 708                     |
|             |         |     |      |                                          |              |                         |

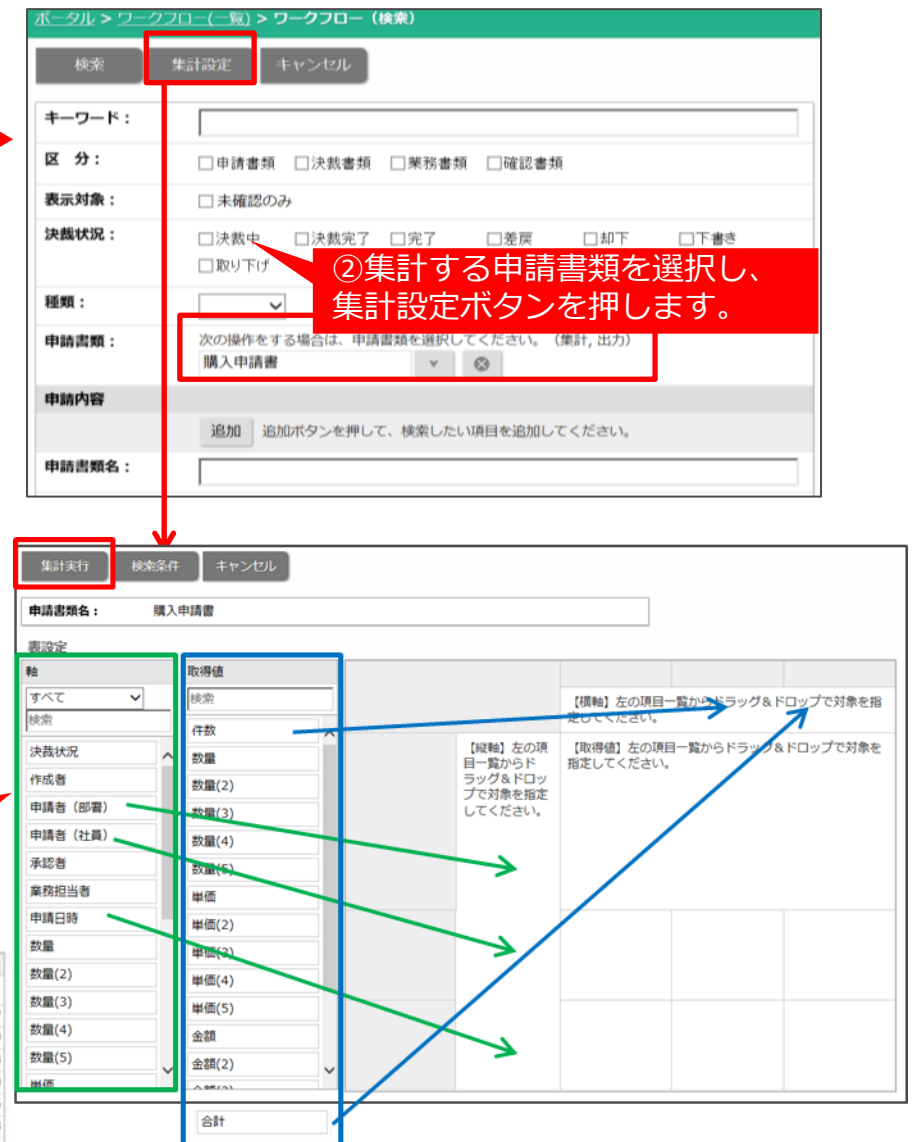

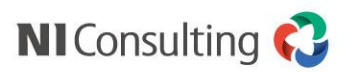

### (集計例)「購入申請集計」

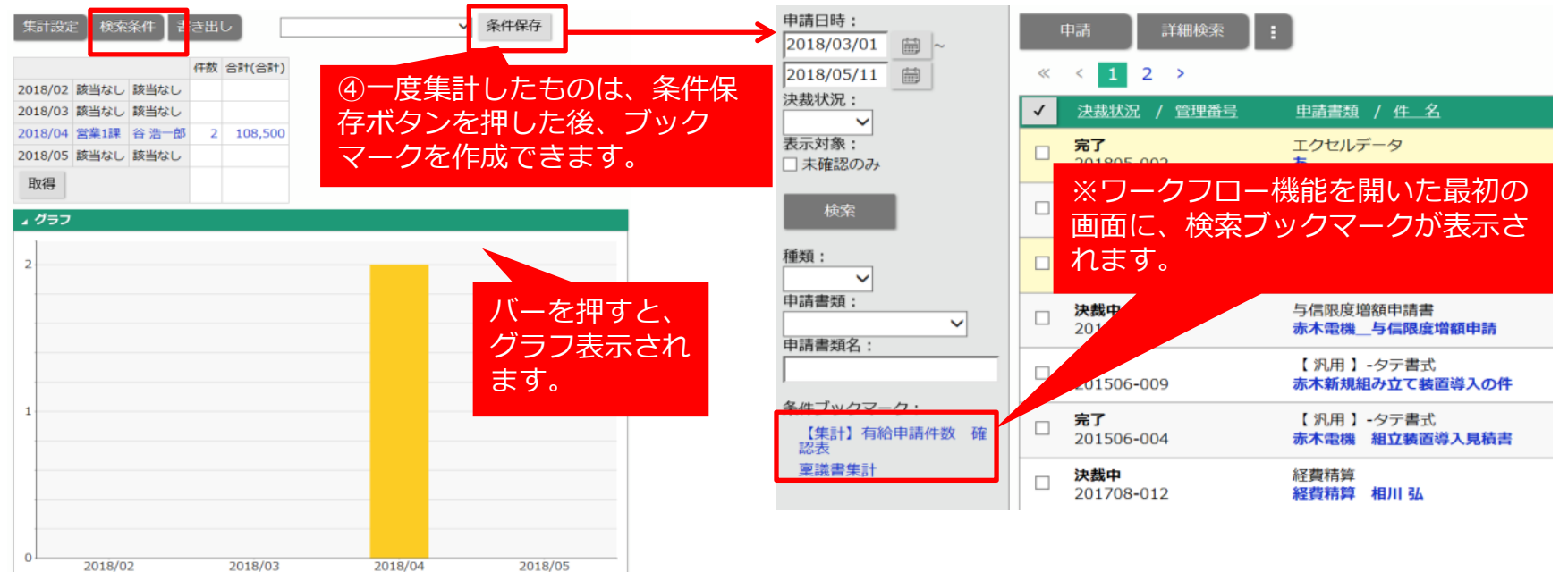

| ※一<br>似し | 度設)<br>た集 | 定し<br>計作                | た集成が            | 計<br>べで   | つ設<br>きま | 定変更や<br>す。             | 、コピーして類        |
|----------|-----------|-------------------------|-----------------|-----------|----------|------------------------|----------------|
|          | NI        | Collab                  | 0.360           | 2         |          |                        |                |
|          | マイボー      | タル(グリ:                  | ッド) マ           | イボー       | タル(レガシ   | —) SFAポータル             |                |
|          | 集計設計      | - <b>リークフ</b><br>E - 検索 | □-(-)≦)<br>条件】書 | >ワ<br> き出 |          | 回至) > 集計編集<br>【集計】購入申請 | × 1            |
|          |           |                         |                 | 件数        | 合計(合計)   |                        | 名称変更<br>集計設定変更 |
|          | 2018/02   | 該当なし                    | 該当なし            |           |          |                        | 検索条件変更         |
|          | 2018/03   | 営業1課                    | 谷浩一郎            | 2         | 108,500  |                        | コピーして作成        |
|          | 2018/05   | 該当なし                    | 該当なし            |           |          |                        | 1172           |
|          | 取得        |                         |                 |           |          |                        |                |

Copyright © NI Consulting CO.,LTD. All Rights Reserved.

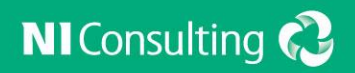

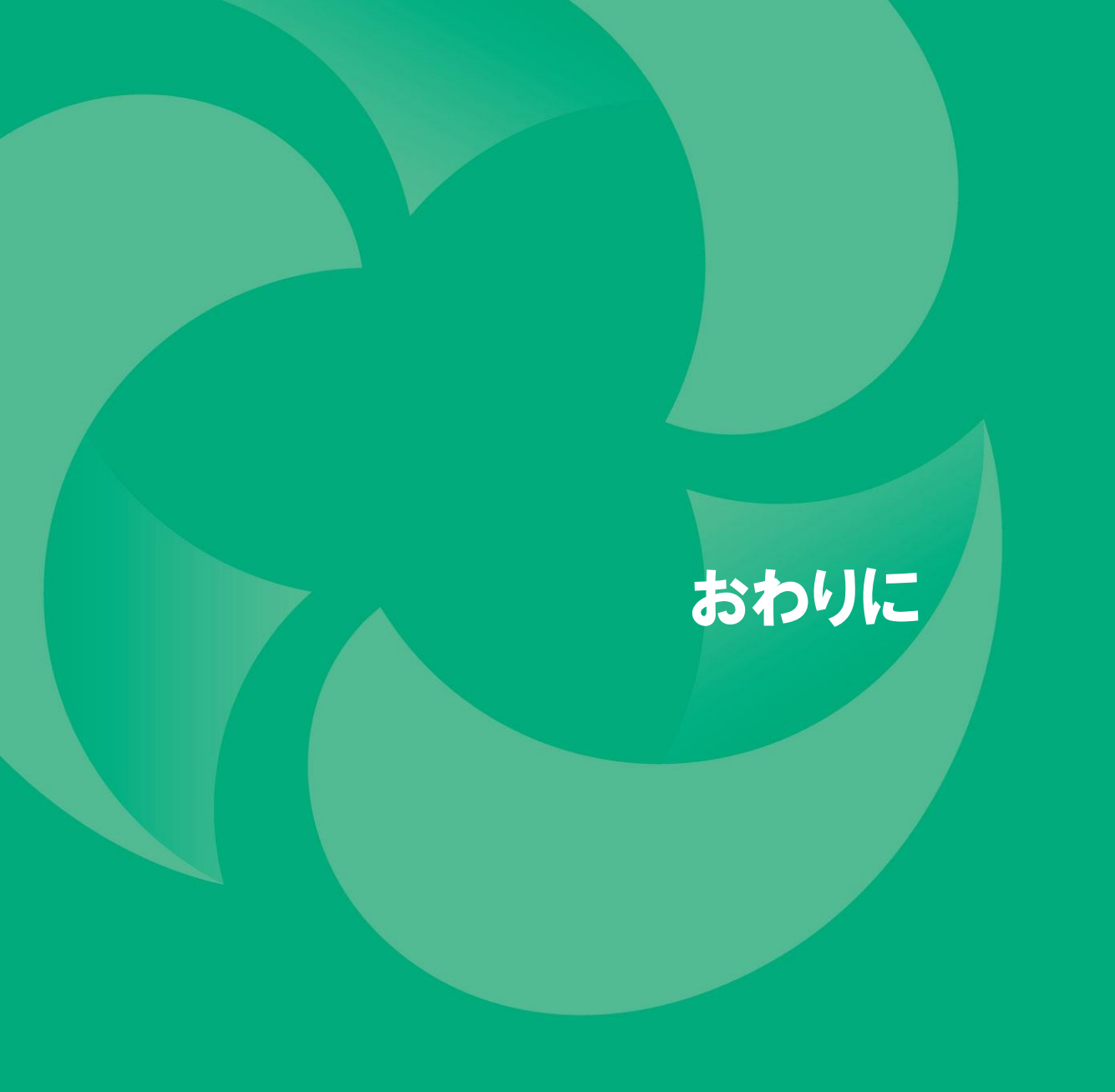

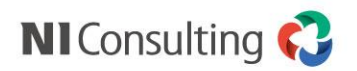

#### マニュアルのご案内

画面上の「ヘルプ」からマニュアルを参照していただけます。 「ユーザー操作マニュアル」=一般社員様向け 「システム設定マニュアル」=システム管理者様向け

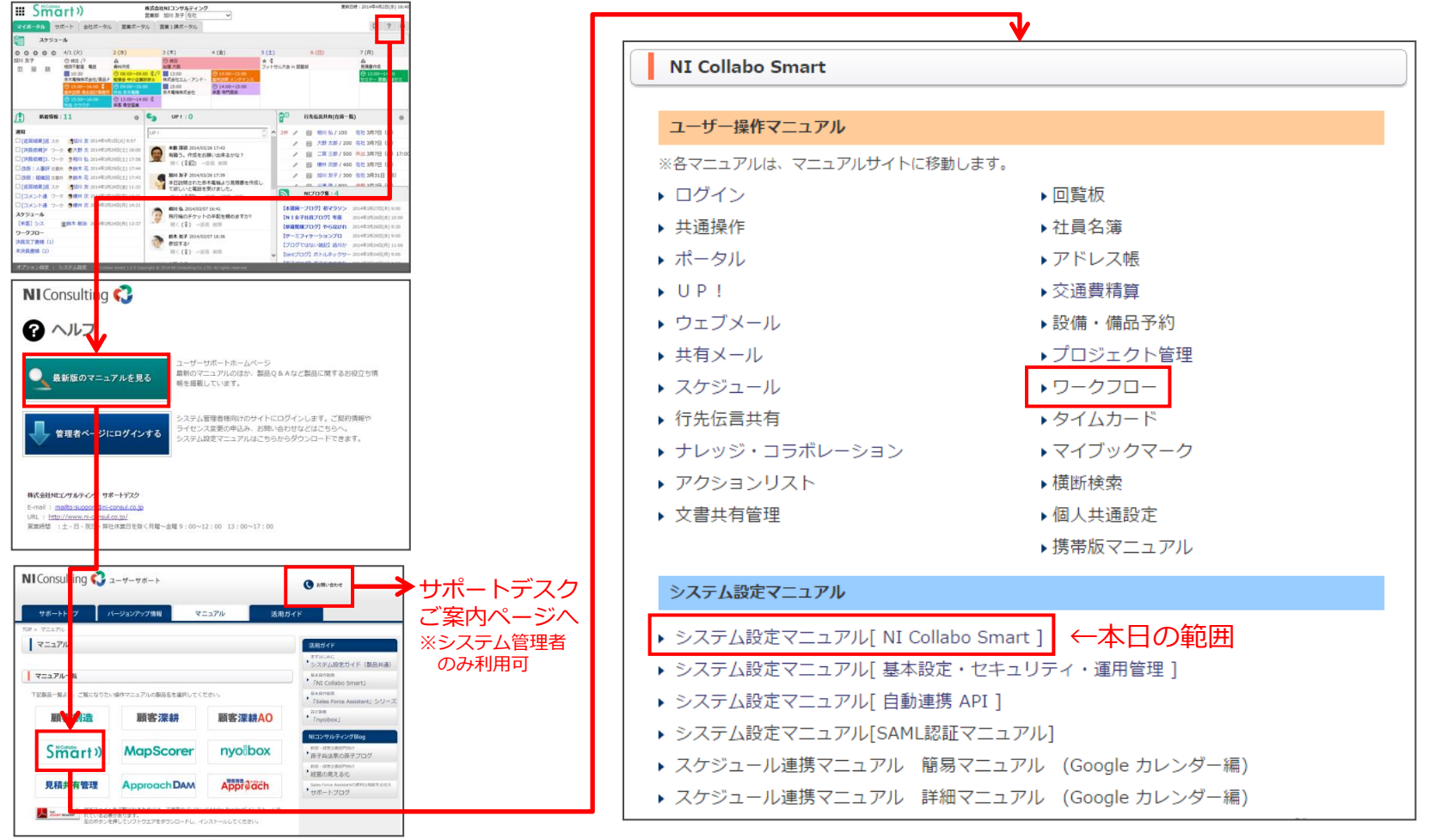

Copyright © NI Consulting CO.,LTD. All Rights Reserved.